## **Elite Power Simulator**

Powered by DIEGS

## **User Guide**

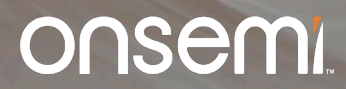

Public Information © onsemi 2024

#### **Outline of User Guide**

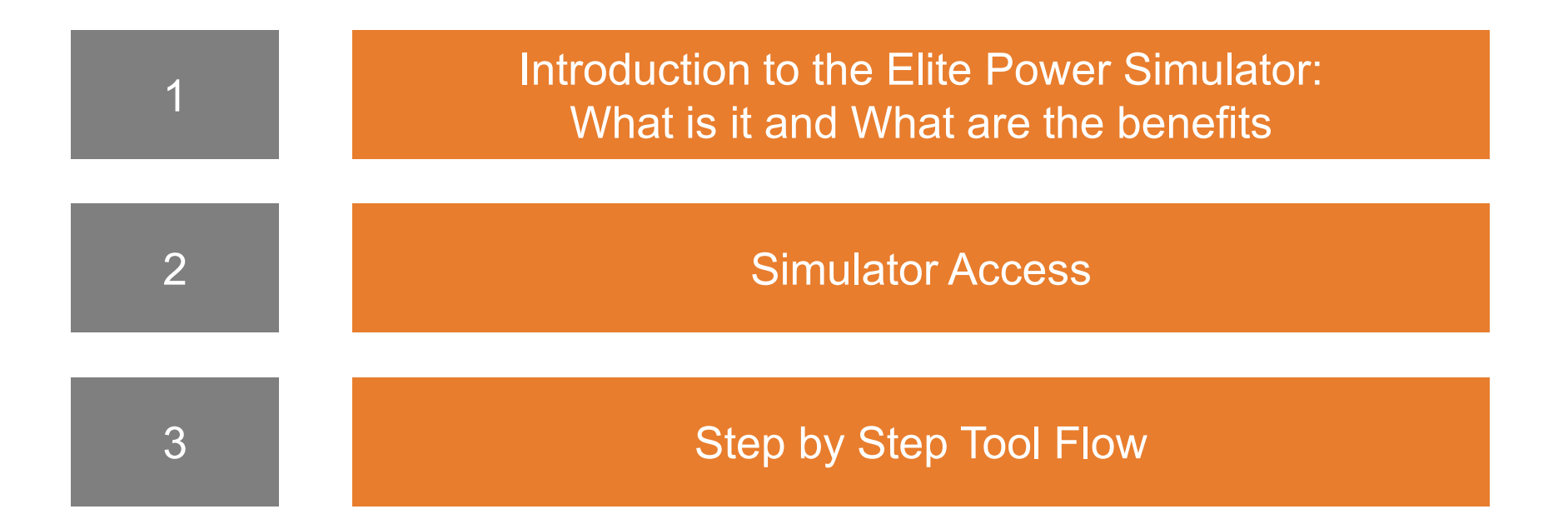

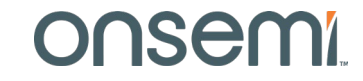

#### **Outline of User Guide**

| 1 | Introduction to the Elite Power Simulator:<br>What is it and What are the benefits |
|---|------------------------------------------------------------------------------------|
|   |                                                                                    |
| 2 |                                                                                    |
|   |                                                                                    |
|   |                                                                                    |

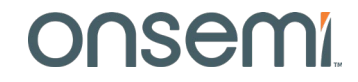

## onsemi's online Elite Power Simulator Powered by pless

- PLECS is a system level simulator that facilitates the modeling and simulation of complete systems with optimized device models for maximum speed and accuracy.
   PLECS is not a SPICE-based circuit simulator, where the focus is on low-level behavior of circuit components.
- Power transistors are treated as simple switches that can be easily configured to demonstrate losses associated with conduction and switching transitions.
- The PLECS models, referred to as "thermal models", are composed of lookup tables for conduction and switching losses, along with a thermal chain in the form of a Cauer or Foster equivalent network.
- During simulation, PLECS interpolates and/or extrapolates using the loss tables to get the bias point conduction and switching losses for the circuit operation.

www.onsemi.com/elite-power-simulator

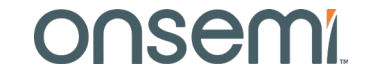

#### **Elite Power Simulator Features**

#### Broad Range Of Circuit Topologies

Covering DC-DC, AC-DC, and DC-AC applications, including 32 circuit topologies in industrial (DC fast charging, UPS, ESS, solar inverters), automotive (OBC, traction), and nontraction spaces

#### Corner Simulation Capability

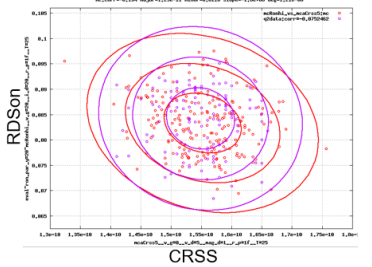

onsemi's PLECS models go beyond nominal data from datasheets to include based on physical correlations in t**industry first corner simulation** he manufacturing environment.

#### Custom PLECS Model

Interface with onsemi's **industry first Self-Service PLECS Model Generator** (SSPMG) to simulate with models tailored to your application.

#### Soft Switching Simulation

onsemi provides **industry first PLECS models valid for soft switching** applications such as DC-DC LLC and CLLC Resonant, Dual Active Bridge, and Phase Shifted Full Bridge.

#### Loss Plotting

Explore device conduction loss, switching energy loss, and thermal impedance in a multifunctional 3D data visualization utility. Flexible Design & Fast Simulations

Flexible to capture adjustments to various attributes such as, **gate drive impedance**, **cooling designs**, and **load profiling**.

#### www.onsemi.com/elite-power-simulator

#### Onsemi

## onsemi's State-of-the-Art PLECS Models

 Typical industry PLECS models are composed of measurement-based loss tables that are consistent with datasheets provided by the manufacturer.

#### There are four major problems with this approach:

- 1. The switching energy loss data is dependent on the parasitics of the measurements set ups and circuits.
- 2. The conduction and switching energy loss data is limited and thus is often not dense enough to ensure accurate interpolation and minimal extrapolation by PLECS.
- 3. The loss data is based on nominal semiconductor process conditions only.
- 4. The switching energy loss data comes from datasheet double pulse generated loss data. This means the PLECS models are only valid for hard switching topology simulation. The models are highly inaccurate if used in soft switching topology simulation.
- onsemi's Self-Service PLECS Model Generator (SSPMG) provides solutions to all four problems.
- Ultimate power is delivered to the user to build PLECS models tailored for the user's application. Unleash the power here: <u>www.onsemi.com/self-plecs-generator</u>

#### Mixing onsemi SPICE expertise and pless power

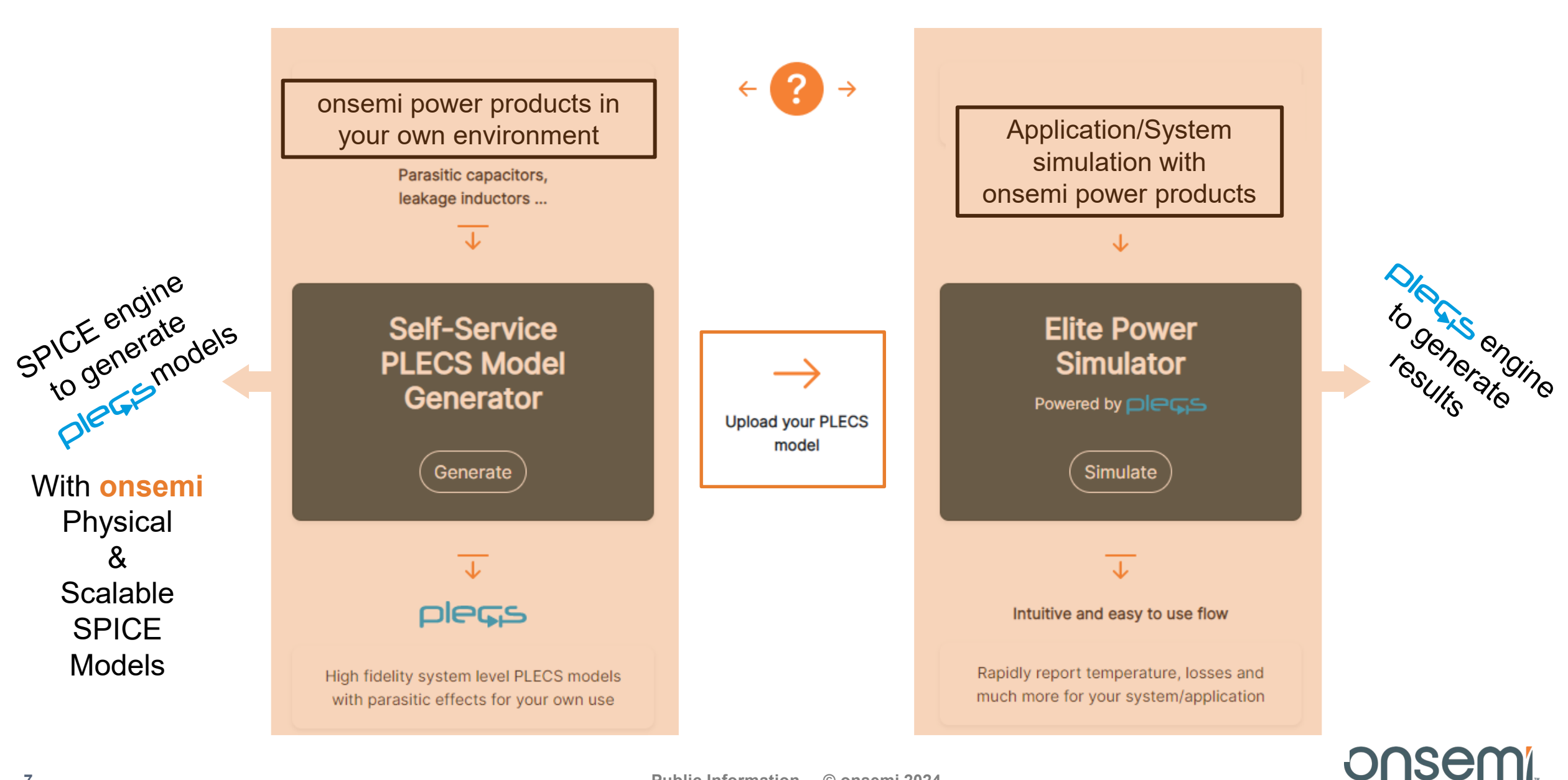

## **Corner PLECS Models**

- Conventional PLECS models based on measurements are only valid for the typical or nominal process case in manufacturing. onsemi has developed accurate corner PLECS models based on real manufacturing distribution.
- Physics dictates that worst case conduction and switching losses do not happen simultaneously for example.
- Depending on the application, the influence of conduction and switching energy losses on the overall system
  performance will vary. The onsemi corner PLECS models provide the user the flexibility to investigate the entire
  correlated space.
- Corner models currently available for EliteSiC and T10M 40V products. More T10 and FS7 IGBT corner models are coming soon.
- Accurate corner and statistical modeling covered in detail in
  - SiC MOSFET Corner and Statistical SPICE Model Generation Proceeding of International Symposium on Power Semiconductor Devices and ICs (ISPSD), pp. 154-147, September 2020

| Process Condition                                       | R <sub>DSon</sub> , V <sub>th</sub> , BV | Capacitance,<br>Device RG | Conduction<br>Loss | Switching Energy<br>Loss |
|---------------------------------------------------------|------------------------------------------|---------------------------|--------------------|--------------------------|
| Nominal                                                 | Nominal                                  | Nominal                   | Nominal            | Nominal                  |
| Best Case Conduction Loss, Worst Case<br>Switching Loss | Low                                      | High                      | Low                | High                     |
| Worst Case Conduction Loss, Best Case<br>Switching Loss | High                                     | Low                       | High               | Low                      |
|                                                         |                                          |                           |                    | <b>OOSEM</b>             |

## **Full Switching Energy Losses**

## **Full Switching Simulation\***

onsemi provides industry first Full Switching PLECS models valid for hard, soft, and partial soft switching including Synchronous Rectifier Operations. Example Full Switching topologies include DC-DC LLC and CLLC Resonant, Dual Active Bridge, and Phase Shifted Full Bridge.

\*The Double Pulse Test is **NOT** representative of Soft Switching. Using double pulse switching energy losses in the simulation of a Soft Switching Topology is highly inaccurate.

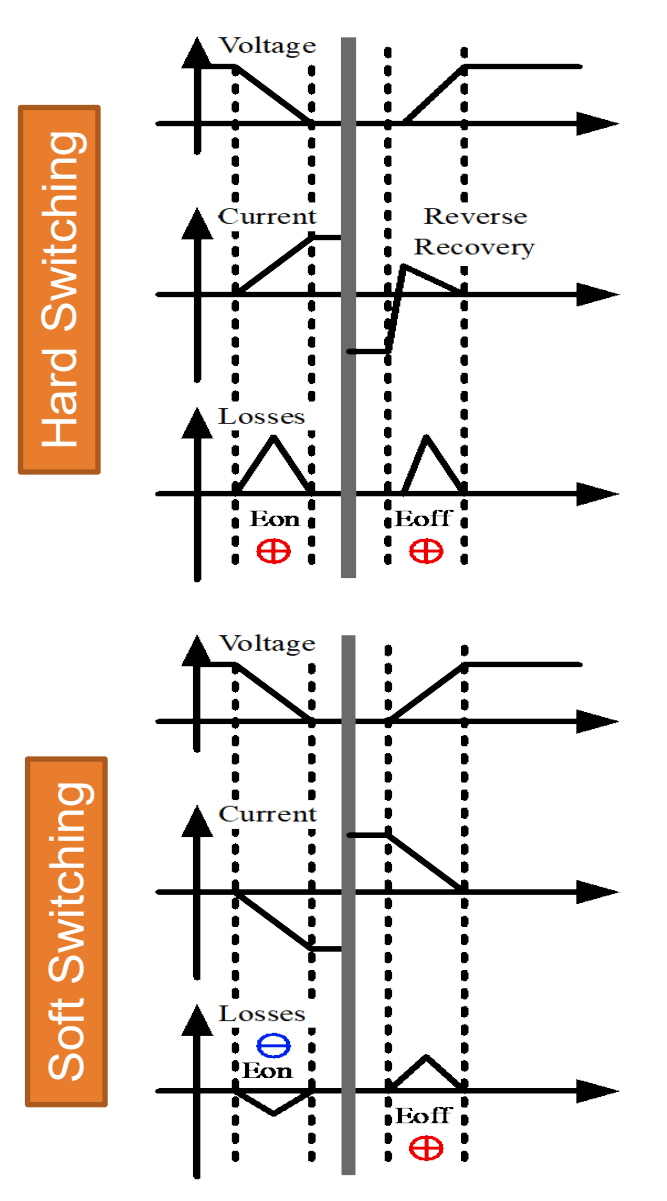

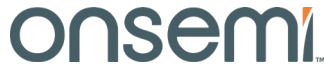

#### **Outline of User Guide**

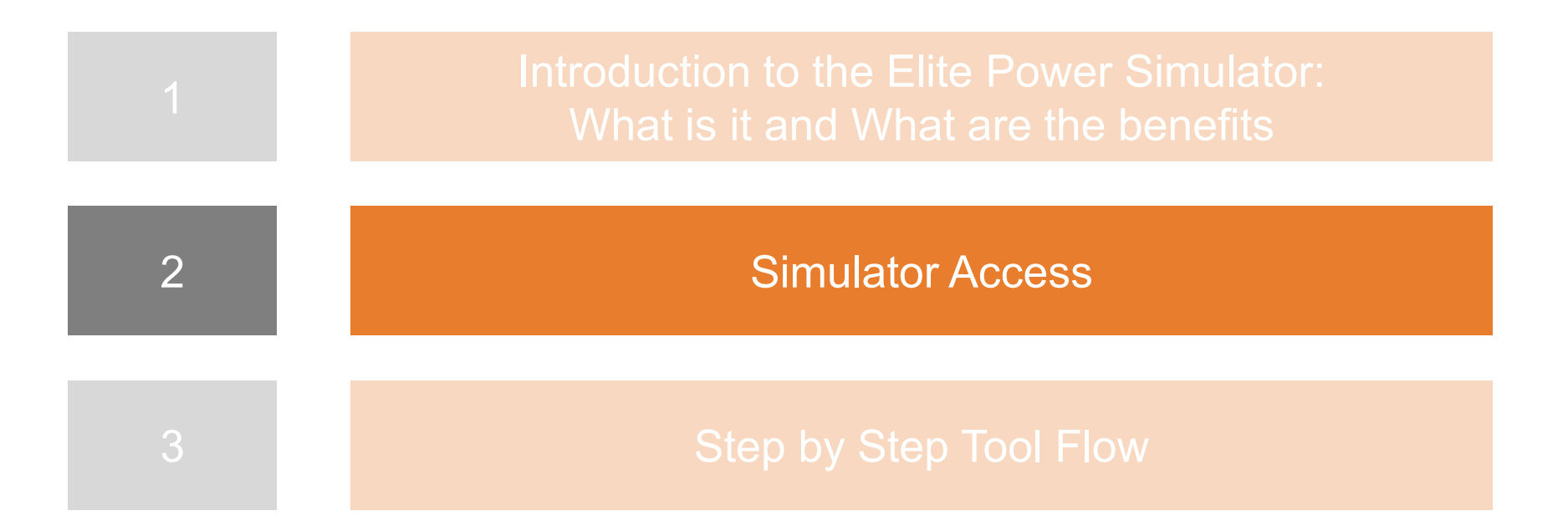

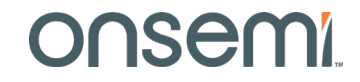

## **Access Elite Power Simulator with MYON Account**

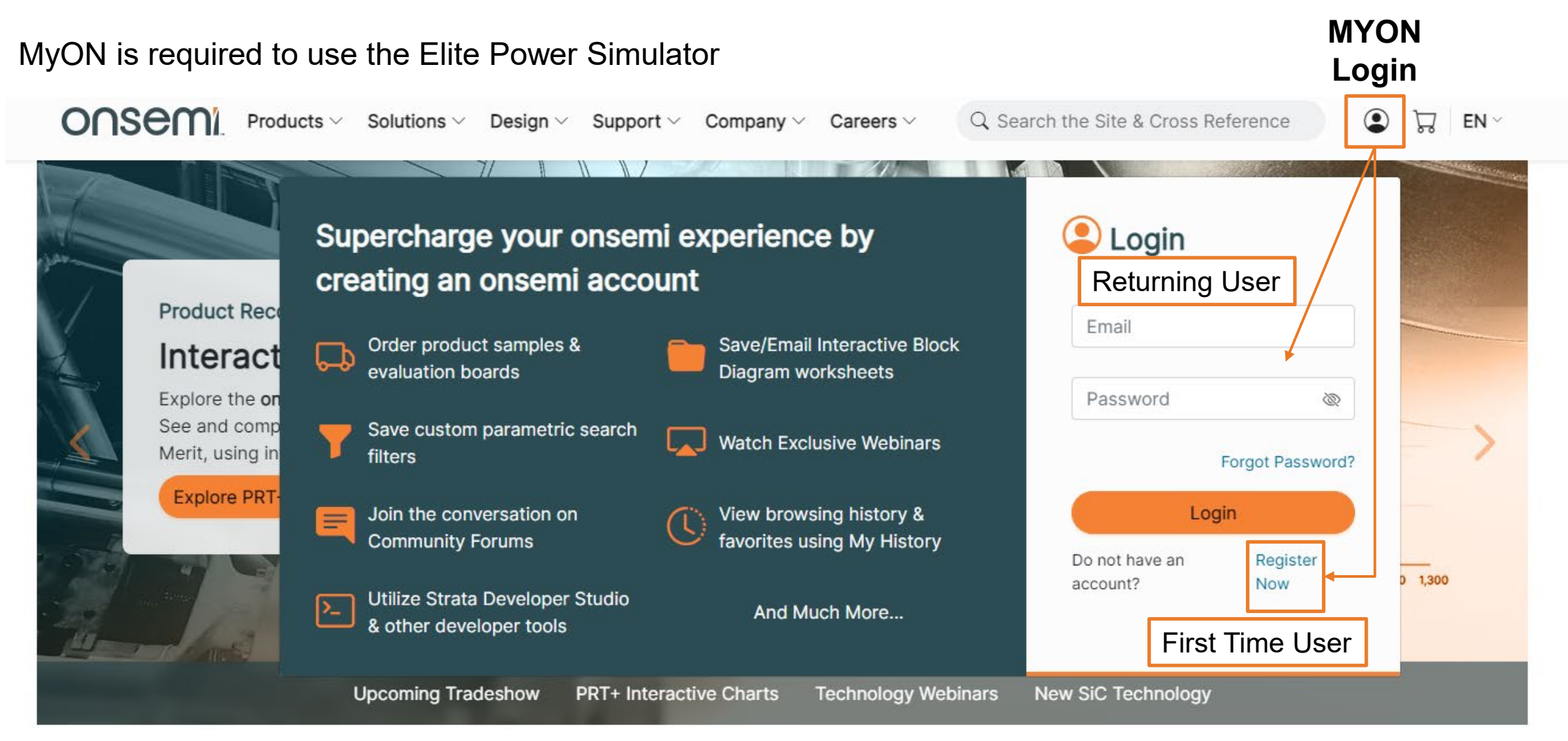

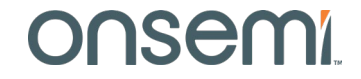

#### **Access Through Direct Link or Product Page**

In addition to direct access to the Elite Power Simulator www.onsemi.com/elite-power-simulator

Access is available on each EliteSiC, FS7 IGB, and T10 Si MOSFET Product Page.

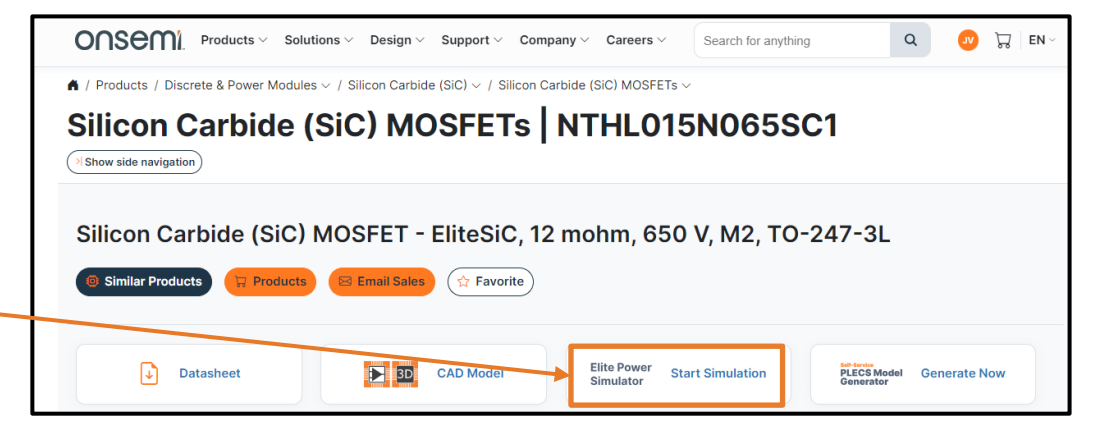

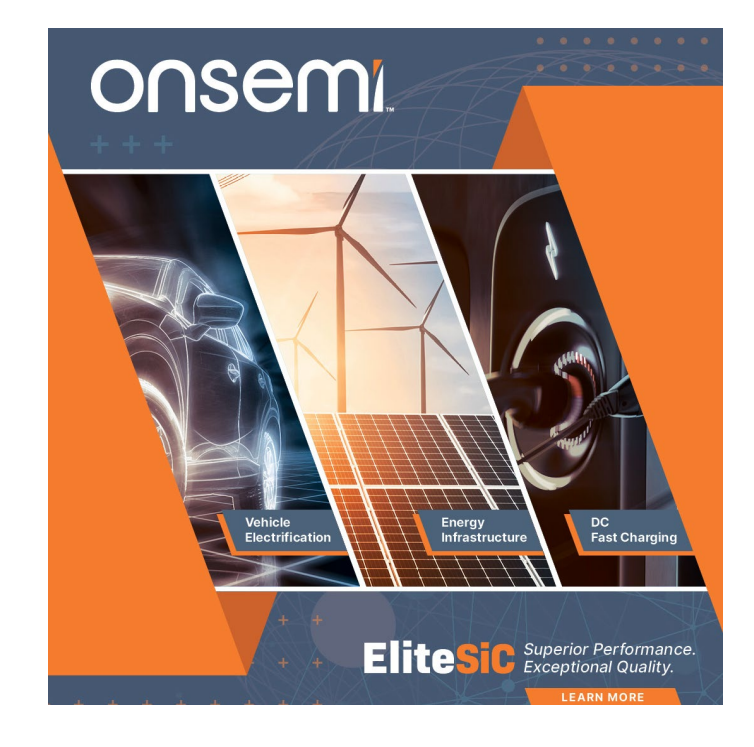

Learn more about EliteSiC, FS7 IGBTs, and T10 Si MOSFETs at <u>EliteSiC</u> <u>Field Stop 7 (FS7) IGBTs</u> <u>T10 Si MOSFETs</u>

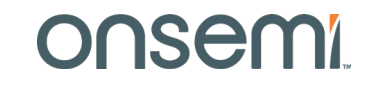

#### **Outline of User Guide**

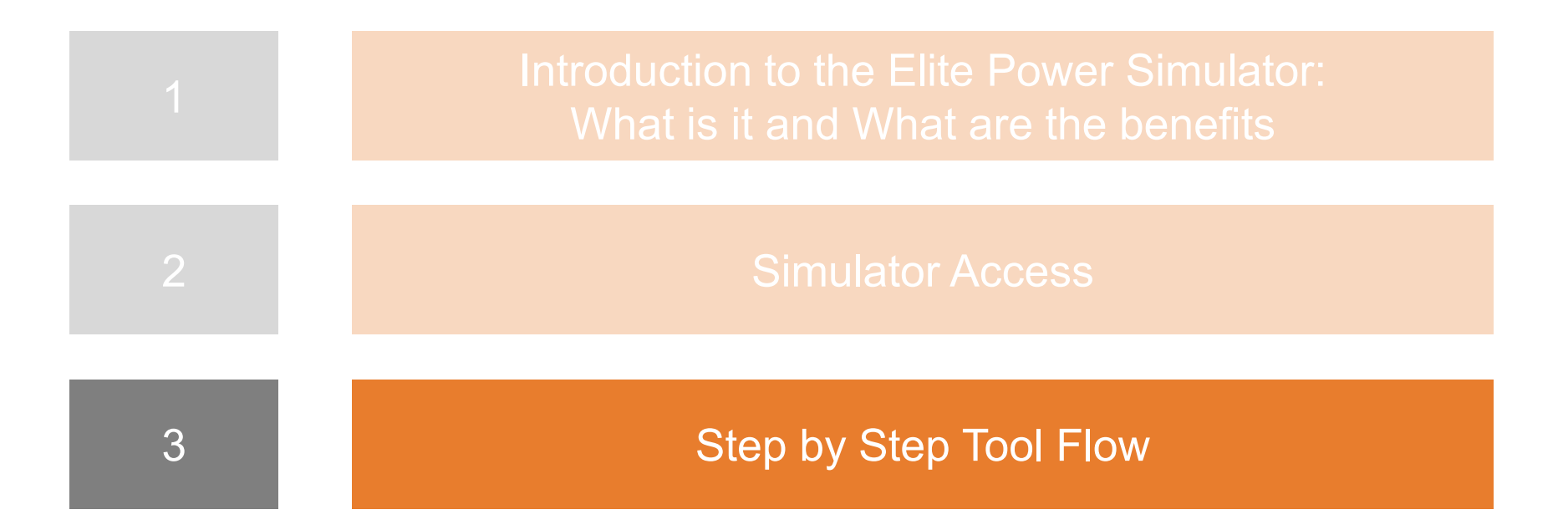

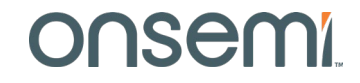

#### **Getting Started**

Go to landing page <u>www.onsemi.com/elite-power-simulator</u> and select Simulate Now

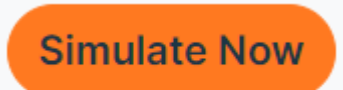

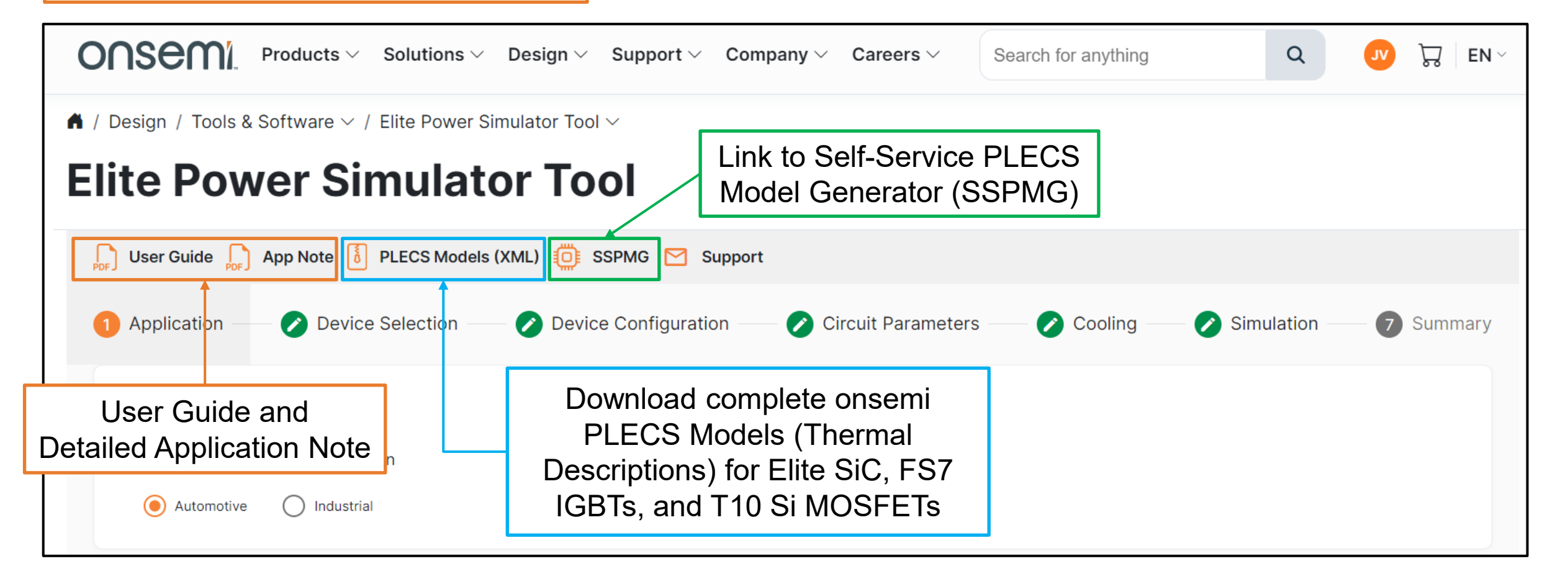

## **Step 1: Select Application and Topology**

| rget application                                                                                                    |                              |                                     |
|----------------------------------------------------------------------------------------------------|------------------------------|-------------------------------------|
| Automotive O Industrial                                                                                                    | Application choice filters t | he available topologies             |
| utomotive converter topologies                                                                                                    |                              | Active Front End (3 phase, 2 level) |
| AC/DC Active Front End (1 phase, 2 level) Active Front End (3 phase, 2 level) Active Front End (3 phase, 2 level) (Traction) Asymmetrical Bridgeless PFC Converter Boost PFC Converter (diode bridge) (1/2 phase) Classic Bridgeless PFC Converter Classic Bridgeless PFC Converter Cotempole Bridgeless PFC Converter (1/2/3 phase) Vienna Rectifier (3 phase, 1 switch per leg) Vienna Rectifier (3 phase, 2 switches per leg) | ses)                         | Basic circuit schematic displayed   |
| DC/DC                                                                                                    | ~                            |                                     |

### **Elite Power Simulator Topologies & Applications**

|                                                                                           |                                                                                    | Automotive converter topologies                                                       | Industrial convertor topologies                                                                   |                                                                                                    |
|-------------------------------------------------------------------------------------------|------------------------------------------------------------------------------------|---------------------------------------------------------------------------------------|---------------------------------------------------------------------------------------------------|----------------------------------------------------------------------------------------------------|
|                                                                                           | and the first state                                                                |                                                                                       |                                                                                                   | Industrial converter topologies                                                                    |
| All major topologies                                                                      | are available :                                                                    | AC/DC ~                                                                               | AC/DC ~                                                                                           |                                                                                                    |
|                                                                                           |                                                                                    | DC/DC ~                                                                               |                                                                                                   | AC/DC ~                                                                                            |
|                                                                                           | Automotive converter topologies                                                    |                                                                                       | DC/DC                                                                                             | DC/DC                                                                                              |
|                                                                                           |                                                                                    | DC/AC ^                                                                               | Boost Converter     Boost Converter (3 level, symmetric)                                          |                                                                                                    |
| Automotive converter topologies                                                           | AC/DC ~                                                                            | Traction Inverter (3 phase)                                                           | Buck-Boost Converter (Inverting, 2 switch)                                                        | DC/AC ^                                                                                            |
|                                                                                           | De/De                                                                              |                                                                                       | Synchronous Boost Converter                                                                       | Full Bridge Inverter (1 phase, 2 level)                                                            |
| AC/DC                                                                                     |                                                                                    |                                                                                       | Synchronous Baost Converter (3 level) Synchronous Buck Converter (3 level)                        | Half Bridge Inverter (1 phase, 2 level)                                                            |
| Active Front End (1 phase, 2 level)                                                       | Synchronous Buck Converter                                                         |                                                                                       | Synchronous Buck-Boost Converter (inverting, 2 switch) Fiving Capacitor Boost Converter (3 level) | H5 Inverter                                                                                        |
| Active Front End (3 phase, 2 level) (Traction)                                            | Synchronous Boost Converter (3 level) Synchronous Buck Converter (3 level)         | Industrial converter topologies                                                       | Hybrid Switched Capacitor Converter                                                               | H6.5 Inverter Inverter (3 phase, 2 level, grid load)                                               |
| Asymmetrical Bridgeless PFC Converter     Boost PFC Converter (diode bridge) (1/2 phases) | Flyback Converter (1 switch) Flyback Converter (2 switch)                          | AC/DC                                                                                 | Resonant Switched Capacitor 4 to 1 Converter                                                      | Inverter (3 phase, 2 level, motor load)  NPC Inverter (1 phase, 3 level)                           |
| Classic Bridgeless PFC Converter Totempole Bridgeless PFC Converter (1/2/3 phases)        | Half-bridge LLC Resonant Converter                                                 | Active Front End (1 phase 2 level)                                                    | Flyback Converter (1 switch)<br>Flyback Converter (2 switch)                                      | NPC Inverter (3 phase, 3 level)                                                                    |
| Vienna Rectifier (3 phase, 1 switch per leg)                                              | Dual Active Bridge Converter                                                       | Active Front End (3 phase, 2 level)                                                   | Forward Converter (2 switch)                                                                      | T-Type Inverter (1 phase, 3 level)                                                                 |
| Vielina necunei (a priase, 2 switches per legy                                            | CLLC Resonant Converter (charging mode) CLLC Resonant Converter (discharging mode) | Asymmetrical Bridgeless PFC Converter Boost PFC Converter (diode bridge) (1/2 phases) | Half-bridge Converter (hard-switched)                                                             | ANPC Inverter (1 phase, 3 level) ANPC Inverter (3 phase, 3 level) ANPC Inverter (3 phase, 3 level) |
| DC/DC ~                                                                                   | Phase Shift Full Bridge Converter                                                  | Classic Bridgeless PFC Converter Totempole Bridgeless PFC Converter (1/2/3 phases)    | Full-bridge Converter (hard-switched)     Half-bridge LLC Resonant Converter                      | Inverter (3 phase, 2 level, BLDC load)                                                             |
|                                                                                           | 20/02                                                                              | Vienna Rectifier (3 phase, 1 switch per leg)                                          | Full-bridge LLC Resonant Converter     Dual Active Bridge Converter                               |                                                                                                    |
| DC/AC v                                                                                   | DC/AC V                                                                            |                                                                                       | CLLC Resonant Converter (charging mode)                                                           |                                                                                                    |
|                                                                                           |                                                                                    | DC/DC ~                                                                               | CLCC resolutini Convertion (dischanging mode)     Phase Shift Full Bridge Converter               | New Topologies                                                                                     |
|                                                                                           |                                                                                    | DC/AC ~                                                                               | DC/AC ~                                                                                           | available with T10                                                                                 |

#### onsemi.com products available are:

- EliteSiC Discretes and Modules
- Field Stop 7 IGBTs
- T10 Medium Voltage Silicon MOSFETs

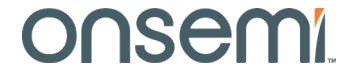

## **Step 2: Select Device**

| Application                                                                                                    | 2 Device Selection                                                                                                    | 3 Device Configuration                                  | Circuit Parameters —  | 5 Cooling                            |                 |            |  |
|----------------------------------------------------------------------------------------------------|----------------------------------------------------------------------------------------------------|---------------------------------------------------------|-----------------------|--------------------------------------|-----------------|------------|--|
| <b>Voltage and pow</b>                                                                                                    | <b>ver rating</b><br>Outpu                                                                                                    | ut voltage V <sub>out</sub>                             | Circuit imag<br>MOSFE | e toggles based c<br>For IGBT choice | n <sup>ut</sup> |            |  |
| Value *<br>300<br>Rated power P <sub>out</sub><br>Value *<br>4000<br>Use SiC MOSFETs, Si<br>Select option *<br>SiC MOSFETs (discrete) | Vrms,I-I<br>600<br>Inputs used to fi<br>valid devices<br>C modules, or Si IGBTs?<br>etes)<br>SiC MOSFET<br>SiC modules<br>Si IGBTs | Iter<br>(discretes)<br>(half bridge/six pack)<br>Choose | e Device Type (V      | aries Depending of                   | on Topology)    |            |  |
| Select MOSFET Please select device f                                                                                                  | rom the list to continue.                                                                                                    | ct device to move or                                    | nto next step         |                                      |                 | Show all   |  |
| Product nar                                                                                                    | ne                                                                                                    | Family                                                  | V <sub>max</sub> R    | DS(on)                               | Package         | Data Sheet |  |
| O NVBG015                                                                                                    | N065SC1                                                                                                    | M2                                                      | 650                   | 12 145                               | D2PAK7          | 109        |  |
| O NVBG025                                                                                                    | N065SC1                                                                                                    | M2                                                      | 650                   | 19 106                               | D2PAK7          | PDF        |  |
| O NVBG045                                                                                                    | N065SC1                                                                                                    | M2                                                      | 650                   | 31 62                                | D2PAK7          | POF        |  |
| O NVBG060                                                                                                    | N065SC1                                                                                                    | M2                                                      | 650                   | 4                                    |                 | POF        |  |
|                                                                                                    |                                                                                                    |                                                         |                       |                                      |                 | <b>/</b>   |  |

#### Onsemi

#### **Step 3: Configure Device**

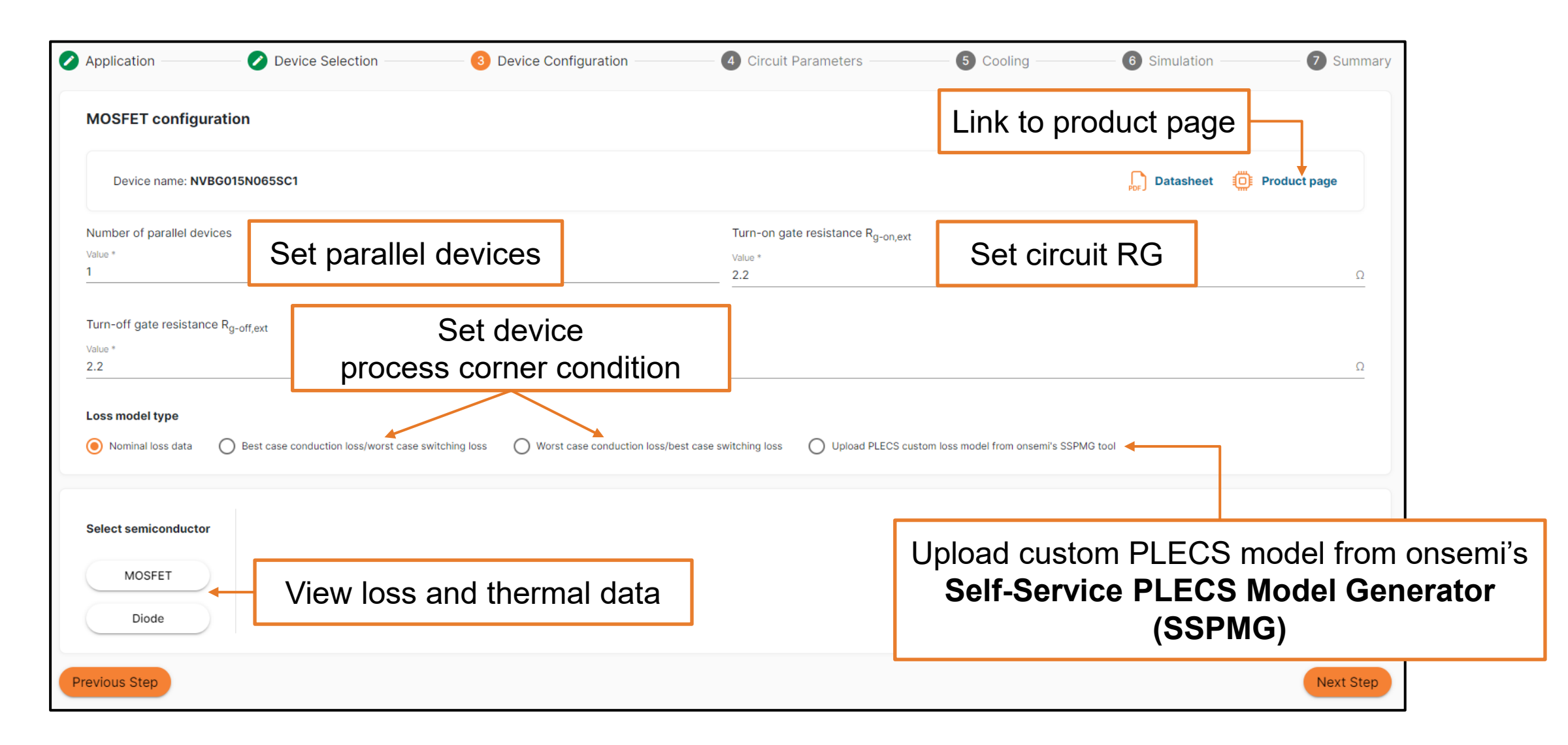

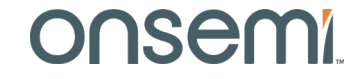

#### **View Device Loss Data**

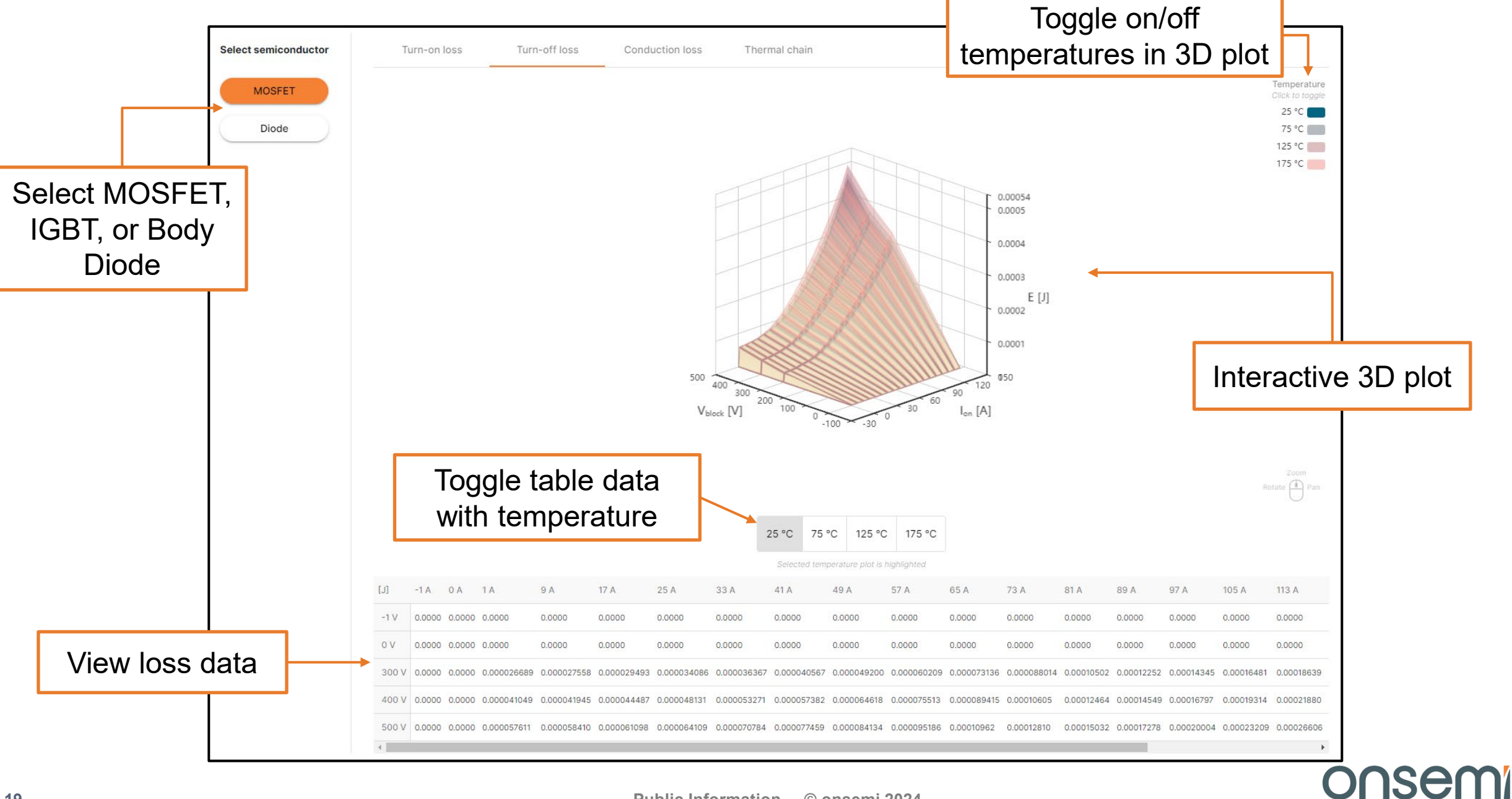

#### **View Device Thermal Data**

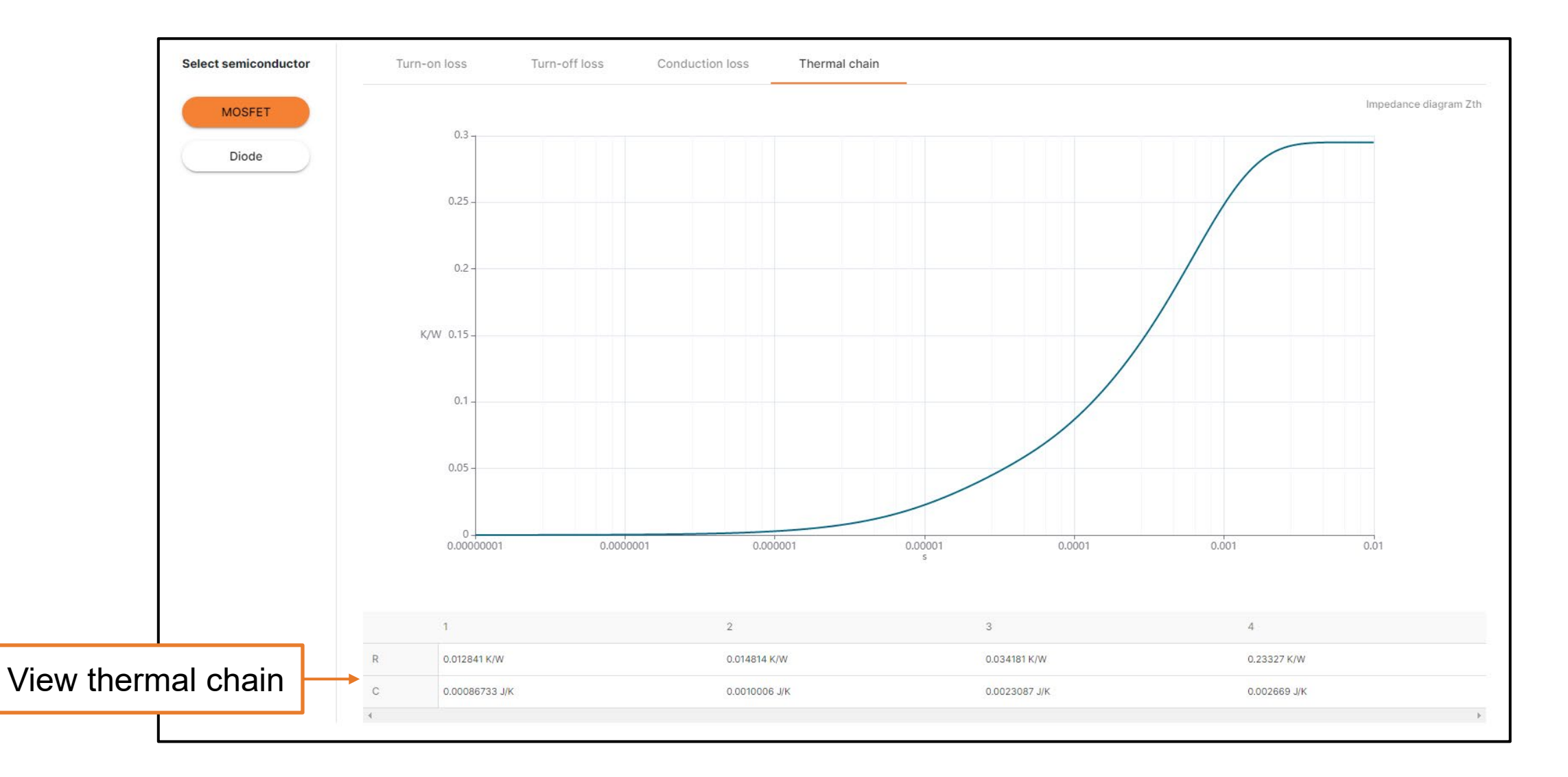

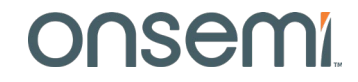

#### **Step 4: Configure Circuit Parameters**

| Application                                             | — 🕜 Device Selection – | Device Configuration                                            | (       | 4 Circuit Parameters | 5 Cooling | 6 Simulation | 7 Summary |
|---------------------------------------------------------|------------------------|-----------------------------------------------------------------|---------|----------------------|-----------|--------------|-----------|
| Circuit parameters                                      | Set Circuit            | parameters, varies                                              | s by to | pology               |           |              |           |
| Power factor pf<br><sup>Value *</sup><br>1              |                        | Grid frequency F <sub>ac</sub><br>Value *<br>50                 | Hz      |                      |           |              |           |
| Inductance L<br><sup>Value *</sup><br>1                 | mH                     | Switching frequency F <sub>sw</sub><br><sub>Value</sub> *<br>50 | kHz     |                      |           |              |           |
| Deadtime t <sub>dead</sub><br><sub>Value</sub> *<br>200 |                        |                                                                 | ns      |                      |           | voltage      |           |
| Modulation scheme? Select option * Sine PWM             |                        |                                                                 | •       |                      |           |              |           |
| Previous Step                                           | Set modul              | ation scheme, varie                                             | es by   | topology             |           |              | Next Step |

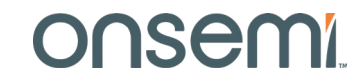

#### **Step 5: Configure Cooling**

| Application                                                                                            | 🖉 Device Selectio                  | n ——— 🕗 Device Configuration ———             | Circuit Parameters               | 5 Cooling   | 6 Simulation | O Summary |
|----------------------------------------------------------------------------------------------------|------------------------------------|----------------------------------------------|----------------------------------|-------------|--------------|-----------|
| Thermal parameter<br>Thermal interface (gree<br>Value *<br>0<br>Heat sink model<br>• Fixed temperature | ase) resistance R <sub>th,ch</sub> | Set Thermal interface<br>Configure Heat sink | resistance<br>as ideal with fixe | d temperatu | ire          | K/W       |
| Fixed temperature T <sub>h</sub><br><sub>Value</sub> *<br>75                                           |                                    | or input custo                               | om thermal impe                  | dance       |              | °C        |
| Previous Step                                                                                          |                                    |                                              |                                  |             |              | Next Step |

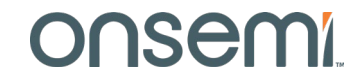

#### **Custom Heat Sink Thermal Impedance Utility**

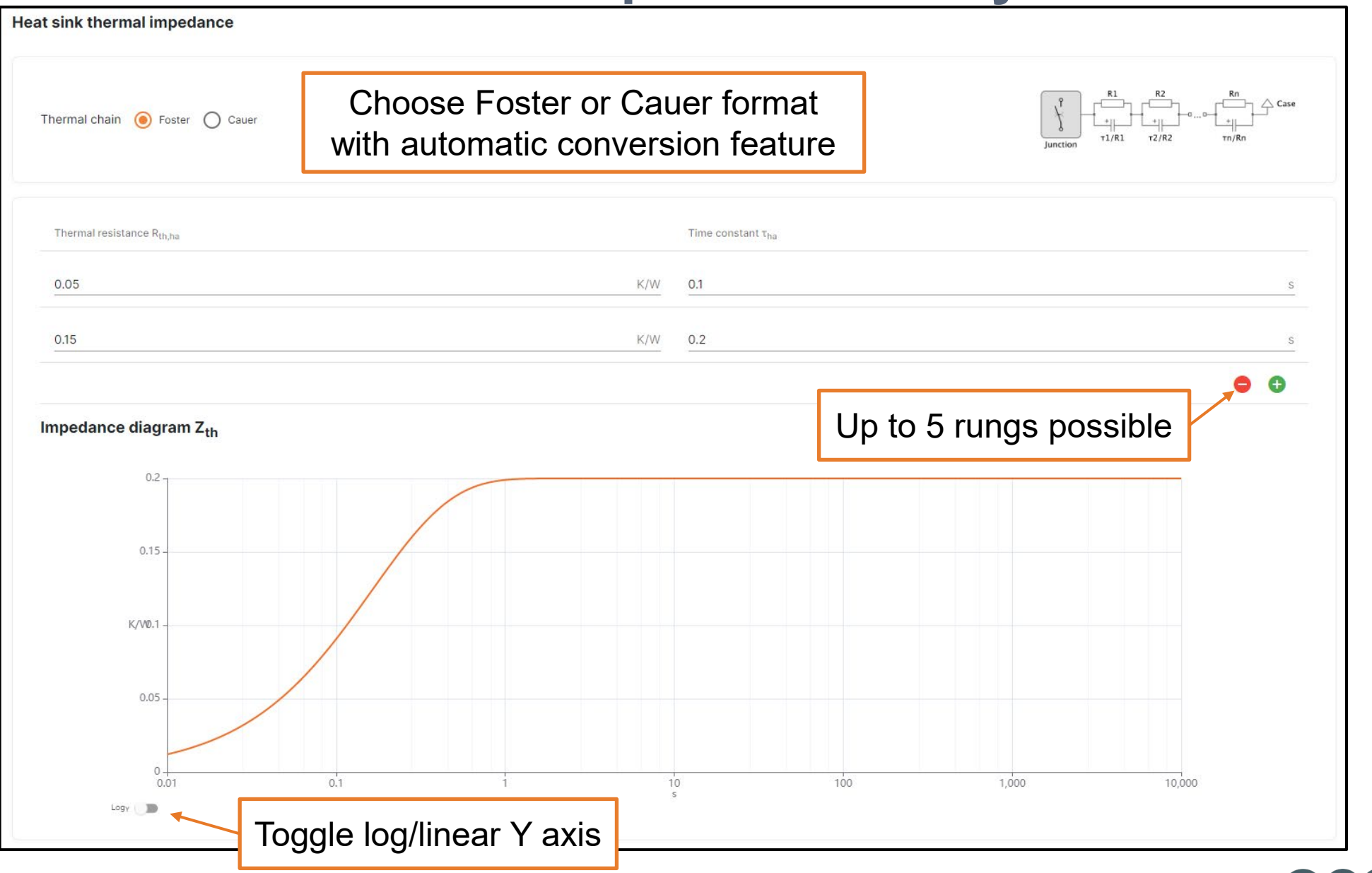

#### **Step 6a: Run Simulation**

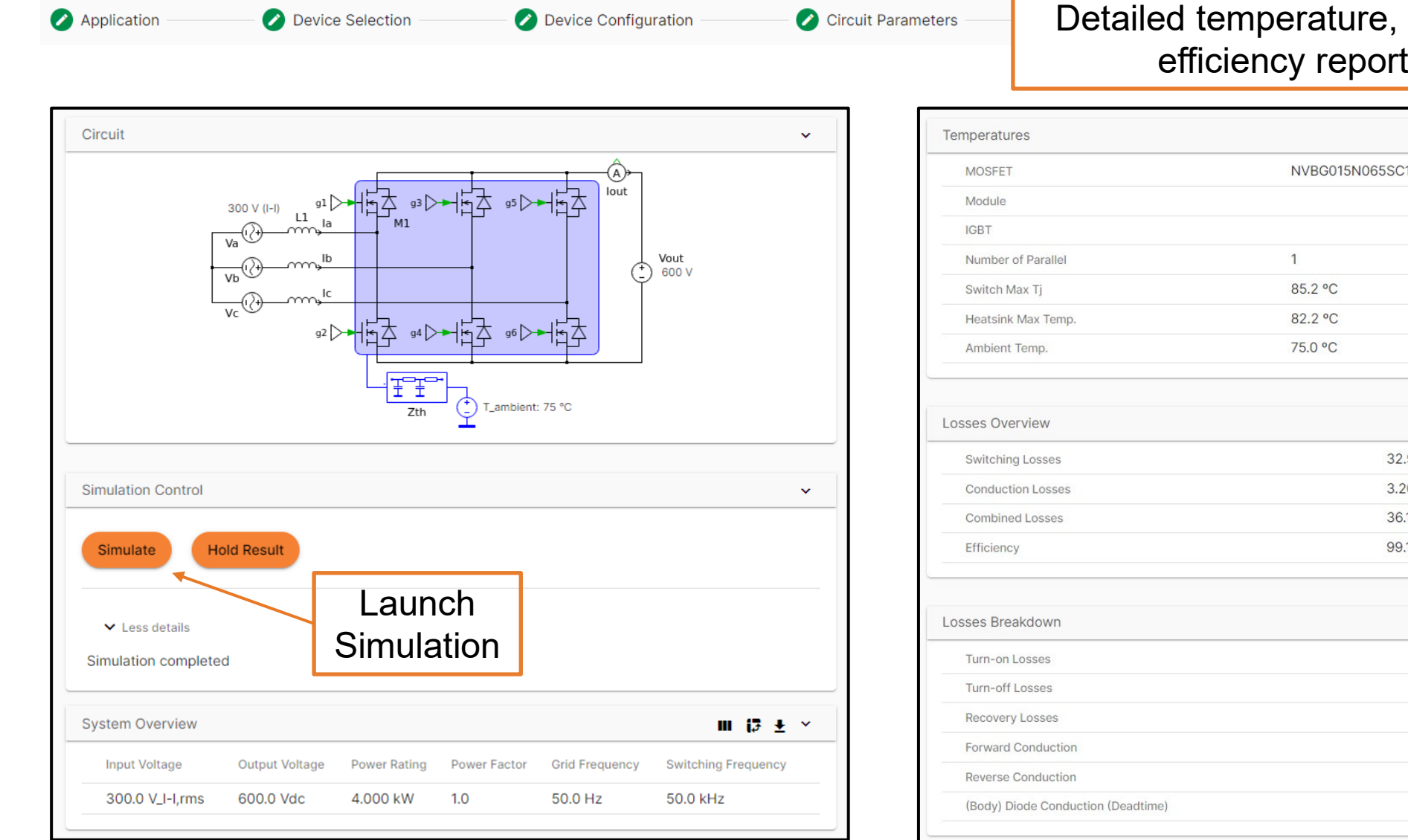

#### Detailed temperature, loss, and efficiency reported

| MOSFET                             | NVBG015N0 | NVBG015N065SC1 |         |      | Î.       |     |
|------------------------------------|-----------|----------------|---------|------|----------|-----|
| Module                             |           |                |         | ivot | to       | hlo |
| IGBT                               |           |                |         | voi  | เส       | bie |
| Number of Parallel                 | 1         |                | e       | xpc  | ort (    | csv |
| Switch Max Tj                      | 85.2 °C   |                |         |      |          |     |
| Heatsink Max Temp.                 | 82.2 °C   |                |         |      |          |     |
| Ambient Temp.                      | 75.0 °C   |                |         |      |          |     |
| sses Overview                      |           |                |         | ш    | ₽ ₹      | ~   |
| Switching Losses                   |           | 32.98 W        |         |      |          |     |
| Conduction Losses                  |           | 3.20 W         |         |      |          |     |
| Combined Losses                    |           | 36.18 W        |         |      |          |     |
| Efficiency                         |           | 99.10 %        |         |      |          |     |
| sses Breakdown                     |           |                |         |      | <b>₽</b> | ~   |
| Turn-on Losses                     |           |                | 11.09 W |      |          |     |
| Turn-off Losses                    |           |                | 2.71 W  |      |          |     |
| Recovery Losses                    |           |                | 19.17 W |      |          |     |
| Forward Conduction                 |           |                | 0.32 W  |      |          |     |
| Reverse Conduction                 |           |                | 1.68 W  |      |          |     |
| (Body) Diode Conduction (Deadtime) |           |                | 1.21 W  |      |          |     |

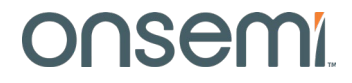

## **Step 6b: View Plots**

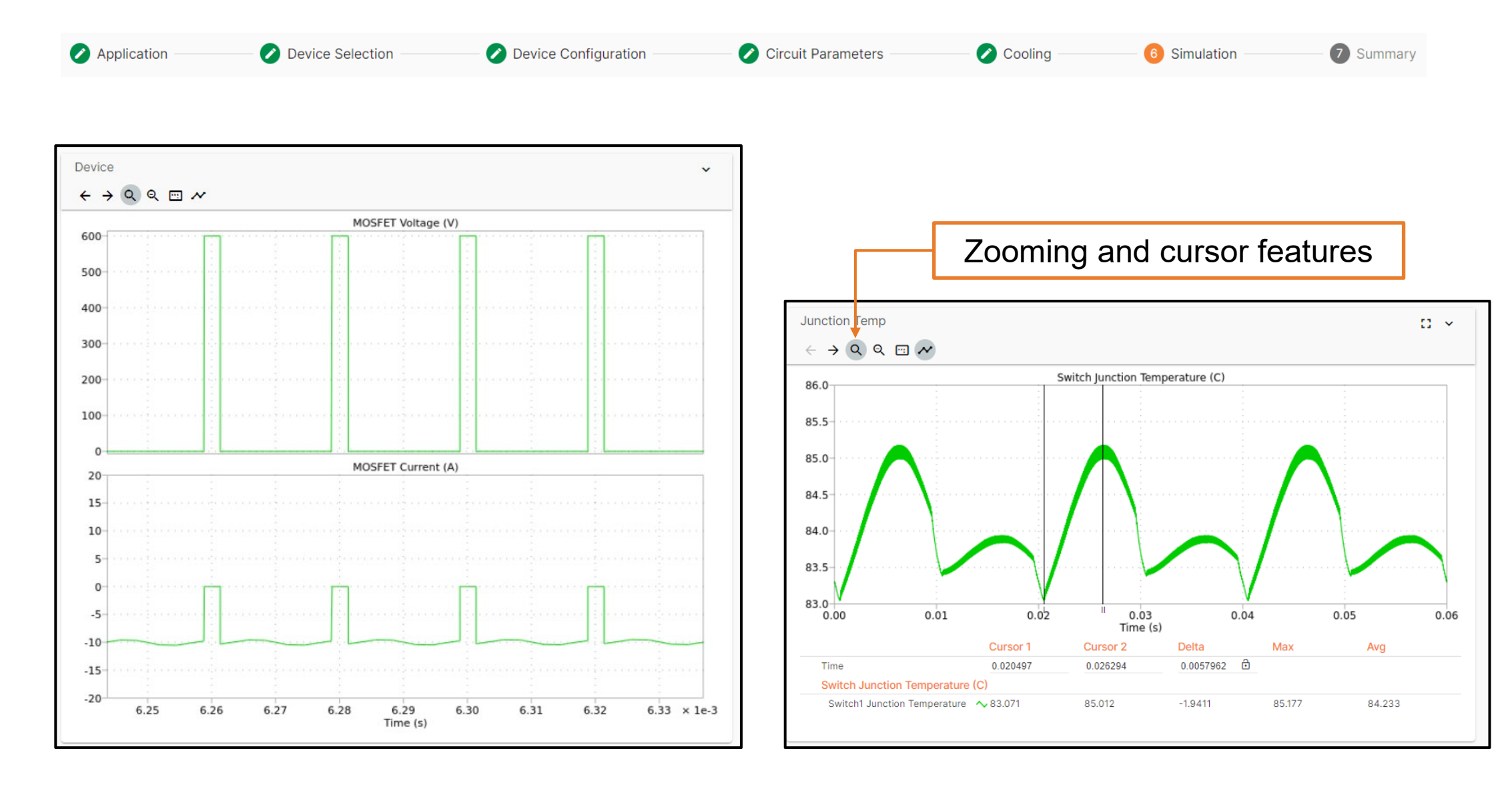

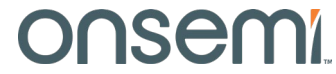

## **Step 6c: Compare Multiple Simulation Cases**

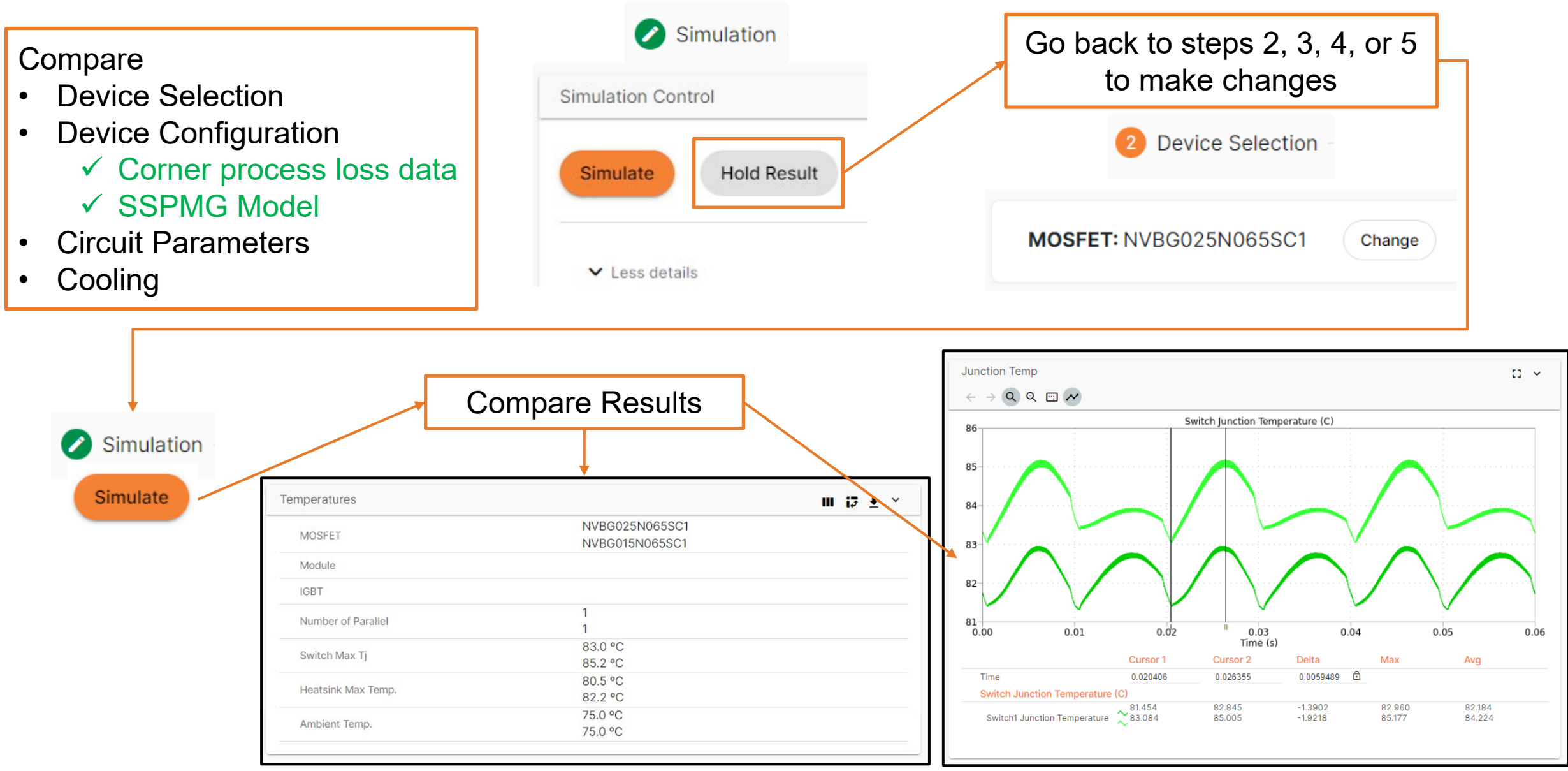

onsemi

## **Step 7: Review Summary Table**

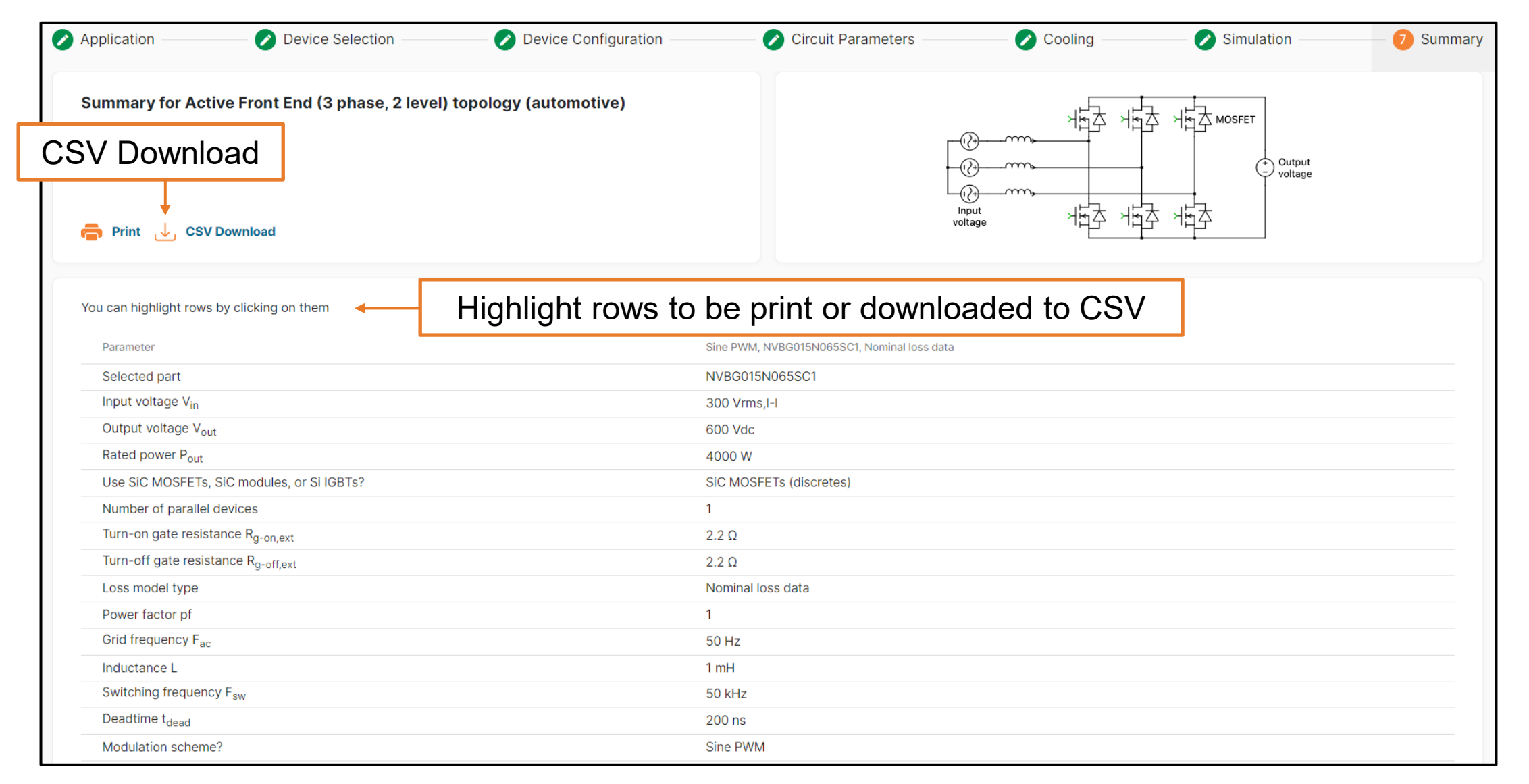

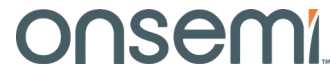

#### **Load Profile Simulation**

- Load profile simulation enables power and thermal estimations at multiple, userdefined operating points
- Simple intuitive flow

Topologies with Load Profiling NPC inverter (1 phase, 3 level) NPC inverter (3 phase, 3 level) T-Type inverter (1 phase, 3 level) T-Type inverter (3 phase, 3 level) ANPC inverter (1 phase, 3 level) ANPC inverter (3 phase, 3 level) Inverter (3 phase, 2 level, grid load) Inverter (3 phase, 2 level, motor load) Traction Inverter (3 phase)

| Circuit parameters                            |          |                                     |     |
|-----------------------------------------------|----------|-------------------------------------|-----|
| Use variable toggle to enable mission profile | •        |                                     |     |
| Output voltage V <sub>out</sub>               | -        | Power factor pf                     | -   |
| Value *                                       |          | Value *                             |     |
| 380                                           | Vrms,I-I | 1                                   |     |
|                                               |          |                                     |     |
| Load frequency F <sub>ac</sub>                |          | Switching frequency F <sub>sw</sub> |     |
| Value *                                       |          | Value *                             |     |
| 50                                            | Hz       | 20                                  | kHz |
| Deadtime t <sub>dead</sub>                    |          | Inductance L                        |     |
| Value *                                       |          | Value *                             |     |
| 50                                            | ns       | 1                                   | mH  |
| Output Current                                |          |                                     |     |
| Value *                                       |          |                                     |     |
| 15                                            |          |                                     | A   |
|                                               |          |                                     |     |
| Modulation scheme?                            |          |                                     |     |
| Select option *                               |          |                                     |     |
| Sine PWM                                      |          |                                     | *   |

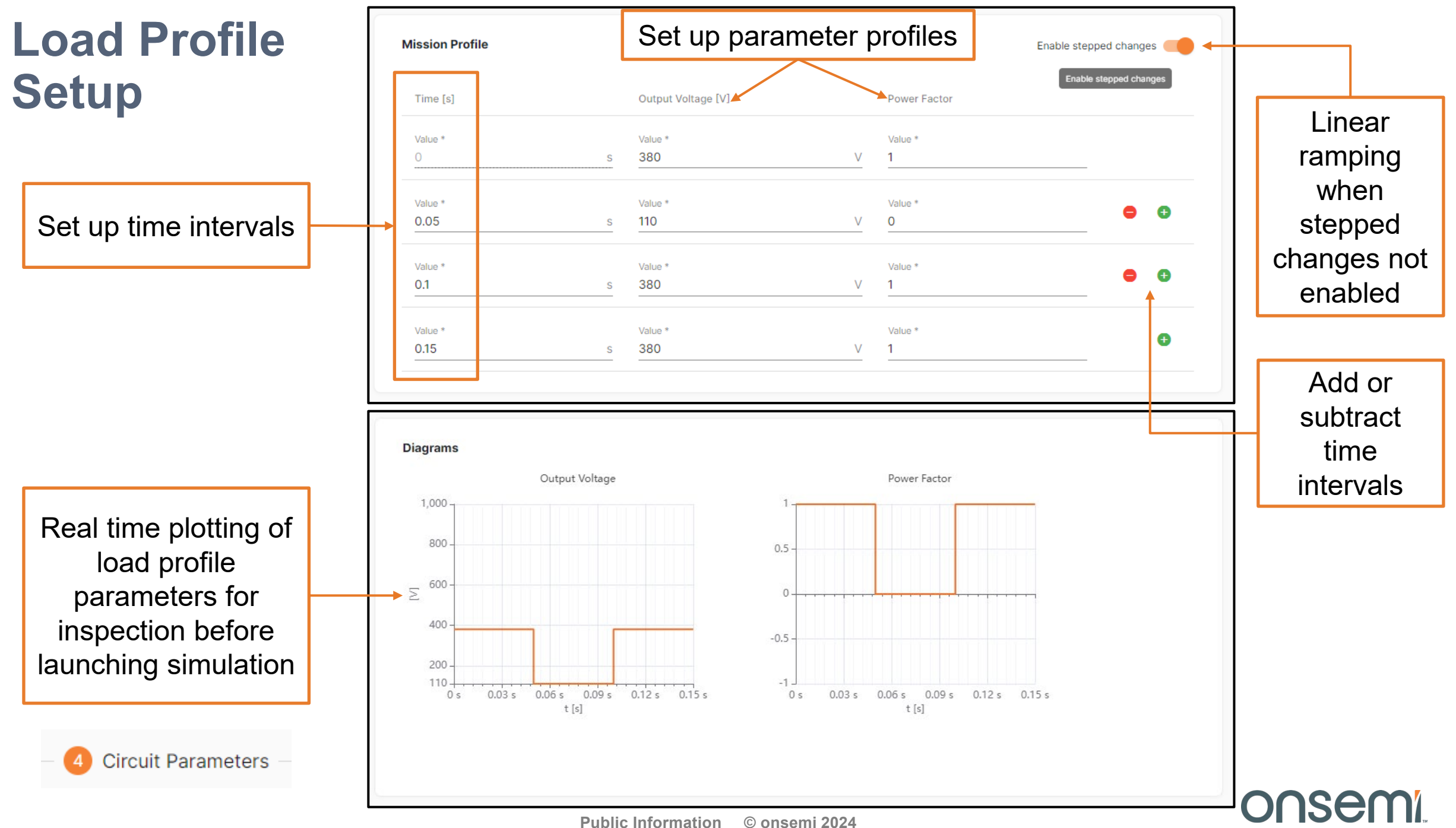

#### **Load Profile Simulation**

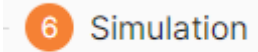

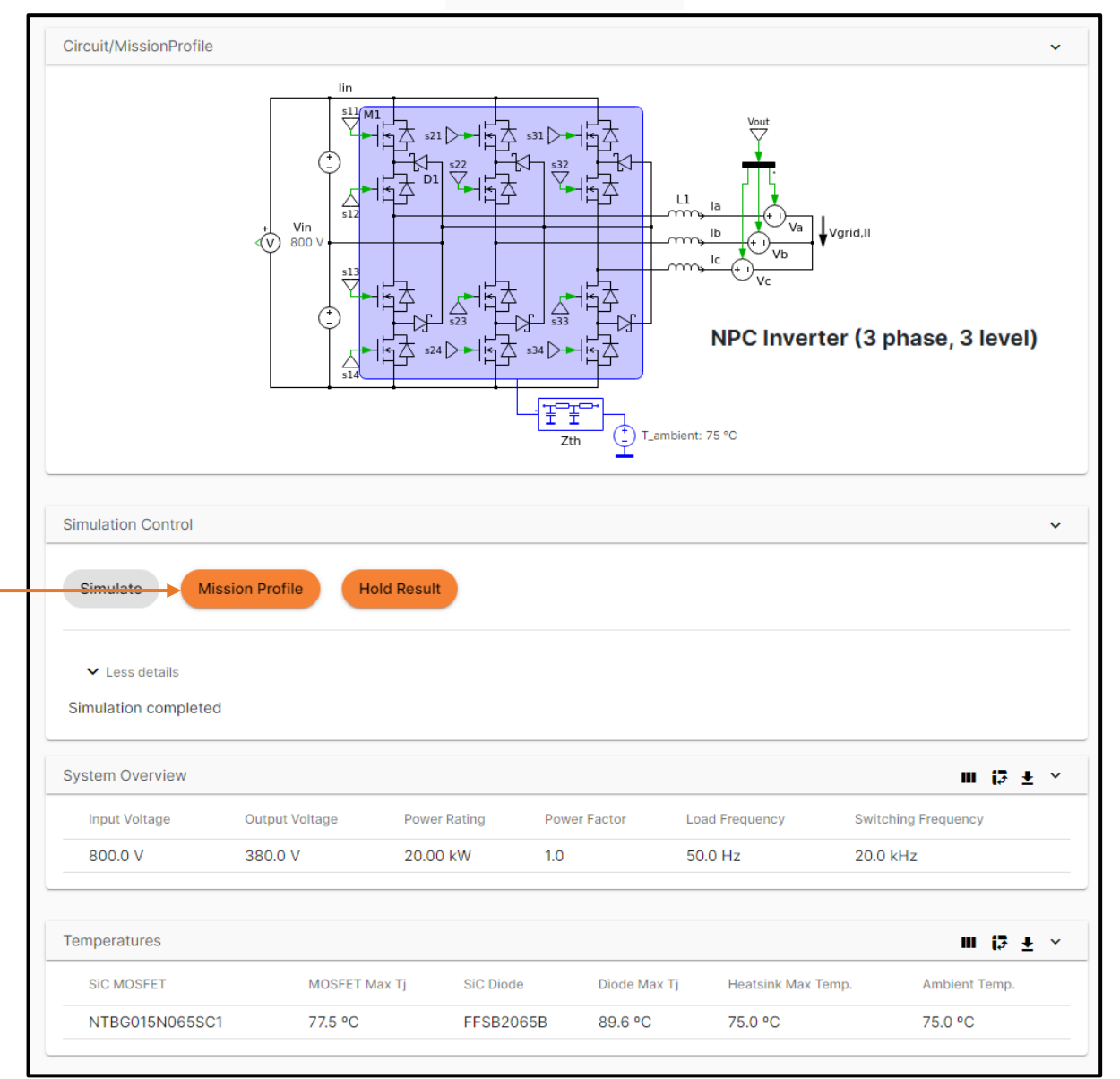

Mission Profile simulation button is enabled (orange) when any circuit parameter is enabled with a load profile

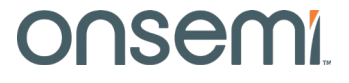

#### **Example Load Profile Simulation Results**

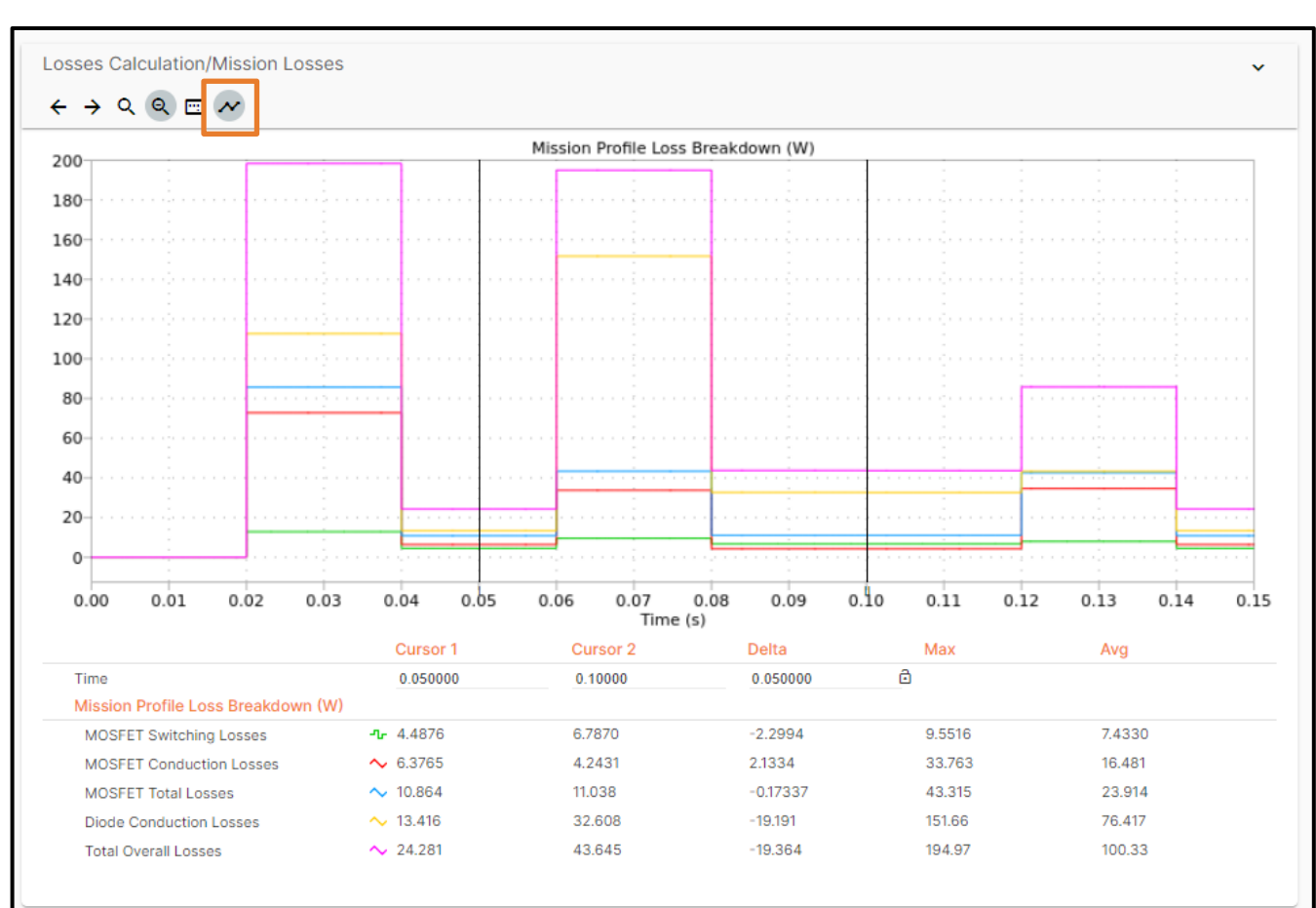

Losses can be tracked over the load profile by enabling the cursor

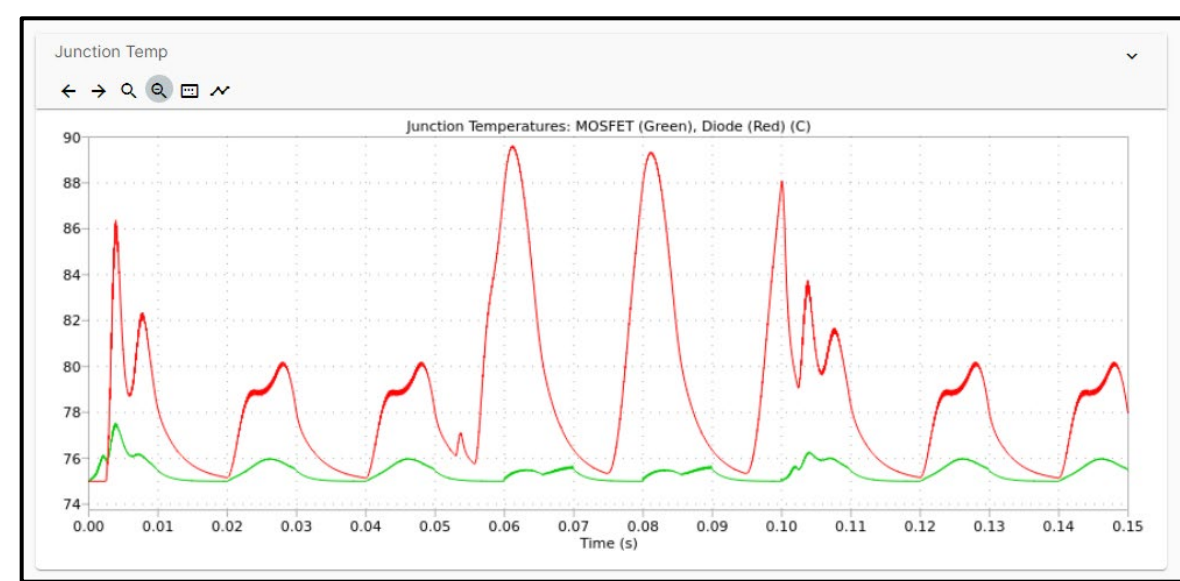

Junction Temperature

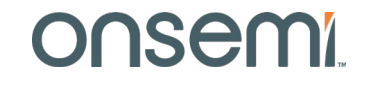

### **Questions?**

Have questions, comments, or need support with your Elite Power Simulator needs? We're here to help! Write us an email at **elitesim@onsemi.com**.

• Self-Service PLECS Model Generator:

www.onsemi.com/self-plecs-generator

• Elite Power Simulator:

www.onsemi.com/elite-power-simulator

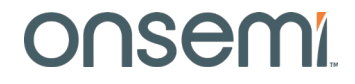

# Onsemi

Intelligent Technology. Better Future.

Follow Us @onsemi

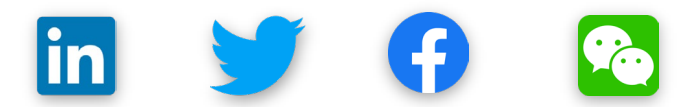

www.onsemi.com